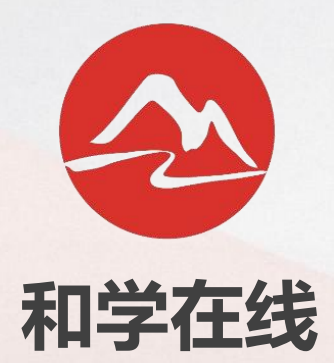

# 无纸化考试操作手册一学生端

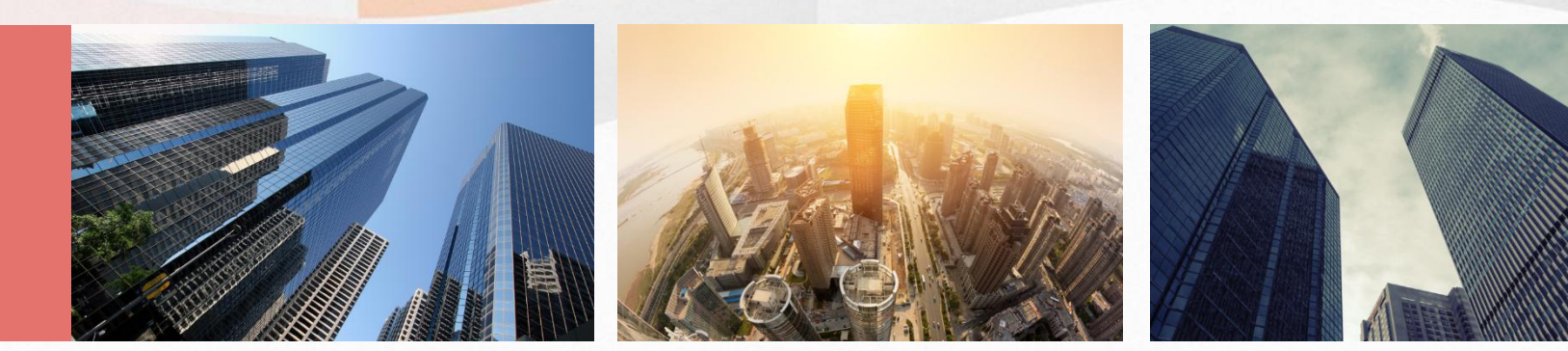

#### 上海朝明教育科技有限公司

# 无纸化考试一考生进入考试系统

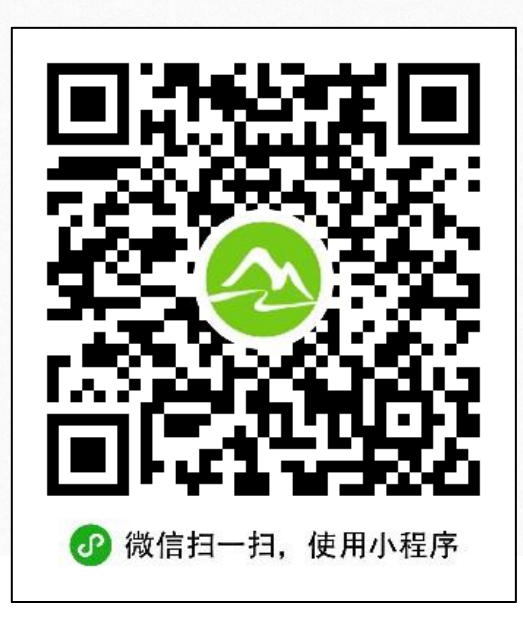

#### >学生打开微信扫一扫,扫描二维码,进入和学在线考试系统登录界面。

# 无纸化考试——考生登陆考试系统

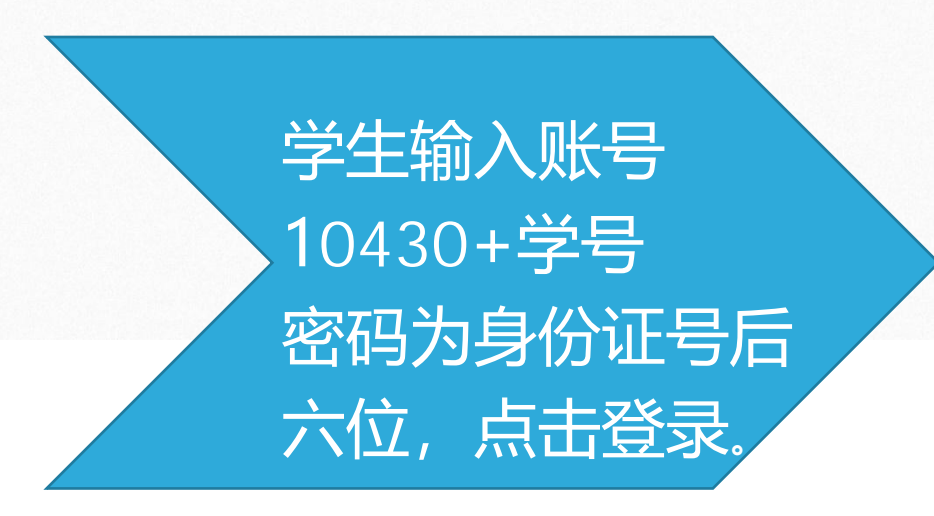

| ails | ଚି 9:41 AM          | 100% 💷 🛌 |
|------|---------------------|----------|
| 登    | ₹                   | ••• •    |
|      | <ul> <li></li></ul> |          |
|      | 密码                  | 忘记密码?    |
|      | 登录                  |          |

无纸化考试——考生考试

| 移动 "訓 🗟 💊                    | © 89% 💌 15:18 |     | 中国移动".                                 | ul 🗊 📽                                                              | 99%                |
|------------------------------|---------------|-----|----------------------------------------|---------------------------------------------------------------------|--------------------|
|                              | ••• •         |     | く考试                                    | 列表                                                                  | •••                |
| <b>宋江</b><br>学号:100052019002 |               |     | 大学物理<br>名称: 9<br>座位号:<br>地点: 4         | <ul> <li>図巻</li> <li>第四考场 场次: 第</li> <li>1</li> <li>成市桂冠</li> </ul> | 第四场                |
| 2019年下学期考试                   | t             | _   | <ul> <li>考试</li> <li>考试</li> </ul>     | 开始时间: 2019-11-01 0<br>结束时间: 2019-12-31 0                            | 0:00:00            |
| 测验·课程考试                      | 2 >           | 去考试 | 法理学                                    | 闭卷                                                                  |                    |
| ■ 闯关·自由练习                    | 0 >           |     | 名称: 9<br>座位号:                          | 育三考场 场次: 第<br>3                                                     | 第三场                |
|                              |               |     | <ul> <li>□ 考试</li> <li>○ 考试</li> </ul> | %中住冠<br>开始时间: 2019-10-22 0<br>结束时间: 2019-11-30 0                    | 0:00:00<br>0:00:00 |
|                              |               |     |                                        |                                                                     |                    |
|                              |               |     |                                        |                                                                     |                    |

选择考试进 入开始答题

# 无纸化考试——考生答题

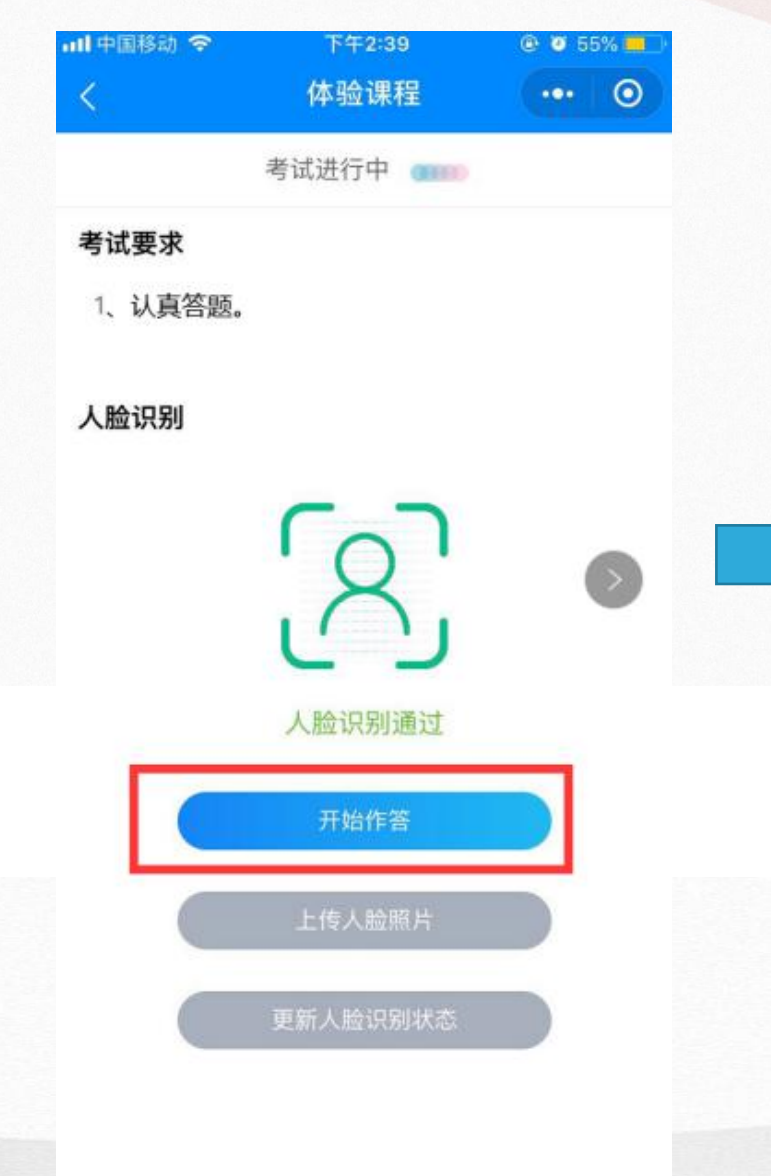

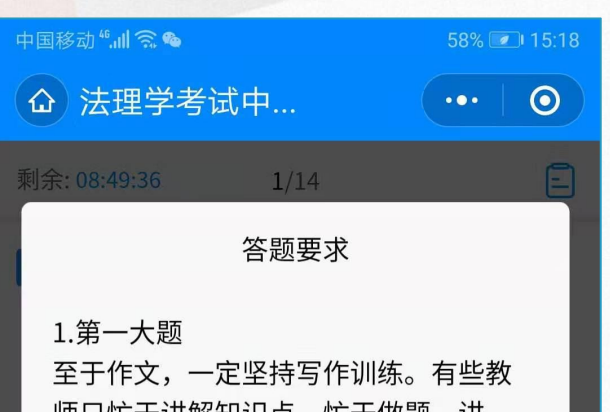

至于作义,一定坚持与作训练。有些教师只忙于讲解知识点,忙于做题、讲题,忽视了写作教学。很多学生连最常用的字也写错,标点乱点、标题忘记或字数不满的低级错误层出不穷。实行电脑阅卷后,对考生的要求更高了。以往那种靠运气蒙混过关——力求凑够字数,写好标题、开头、结尾,中间不管的所谓高考作文绝招就站不住脚了

我已阅读并清楚知晓答题要求(3

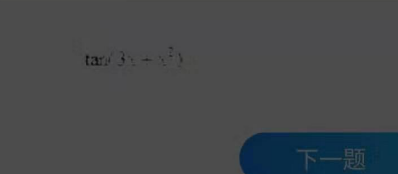

答题前会有每道大题的答题 要求,认真阅读完答题要求 后点击"我已阅读并清楚知晓 答题要求"进入作答

点击开始作答系统即会 开始答题倒计时,中途 退出倒计时不会停止, 直至倒计时结束系统自 动交卷,所以切勿同时 点击多门课程的考试!

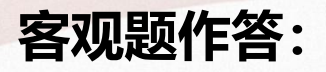

单选题、多选题、判断题等,考生直接点击选择答案,每题作答完成后,点击"下一题"继续作答。

#### 主<mark>观题作答</mark>:

主观题可直接在文本框输入,也可采用答题纸 书写答案,然后拍照上传。

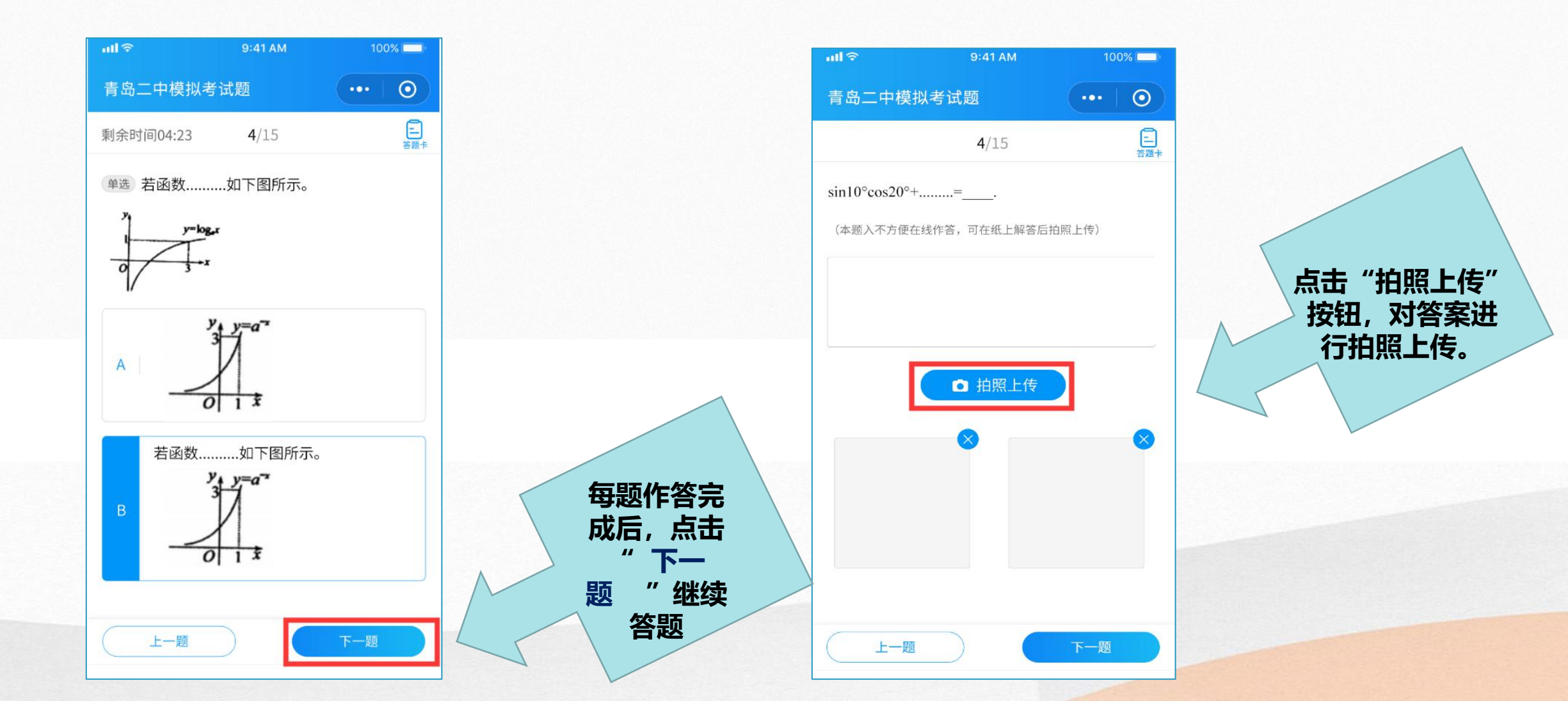

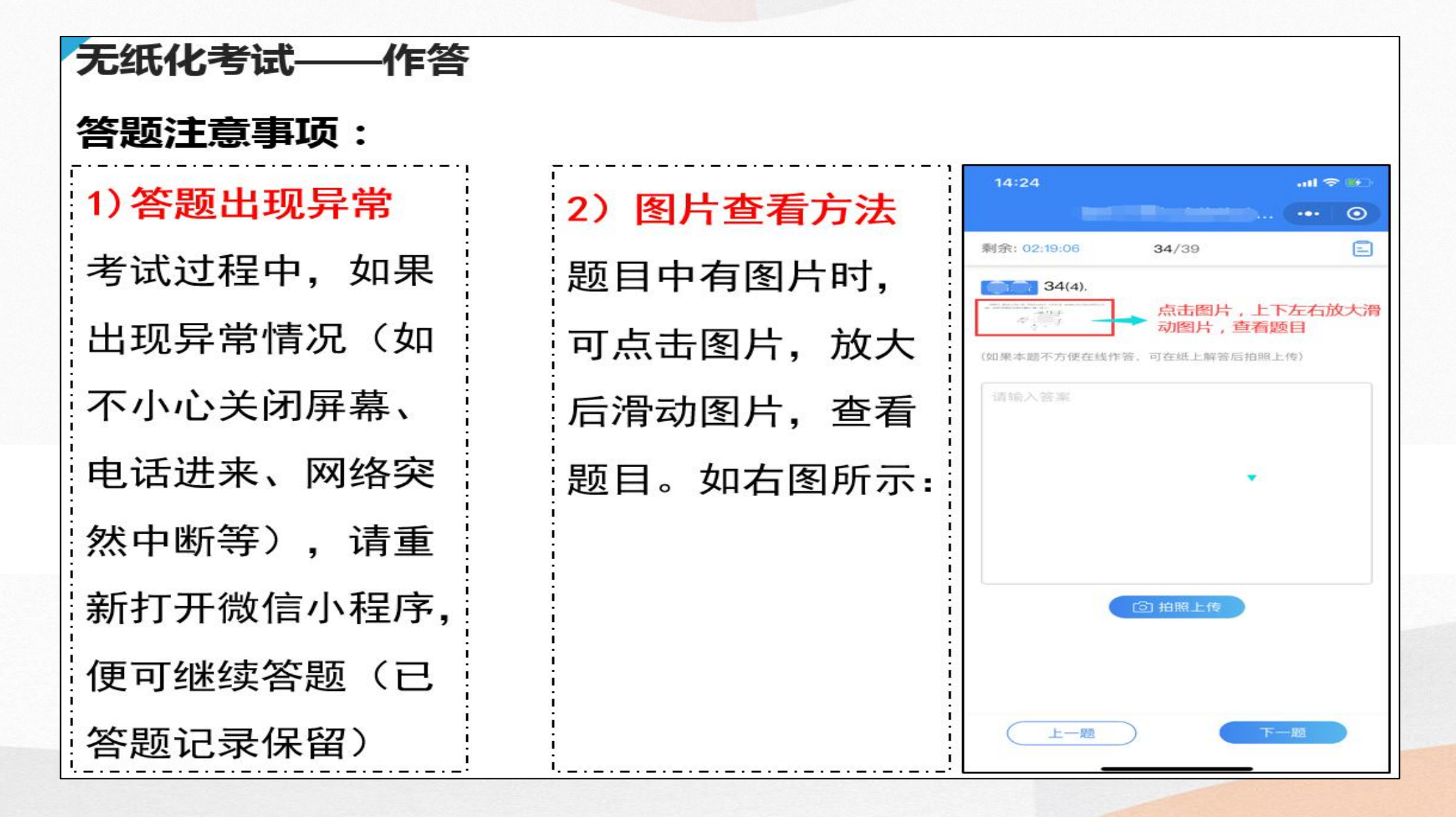

无纸化考试——作答 答题注意事项:

3) 答题纸排版的具体要求

答题纸作答时,需先在答题 纸<mark>顶端</mark>写清学号、姓名、题 号后,再写答案,一并拍照 上传。如右图所示:

营辛: \*\*\*\*\*\*\*\*\*\*\*\* the xxx 第×题: ×××××× ← 具体答案

#### 无纸化考试——作答 答题注意事项:

4)) 某题下有若干道小题时,务必标清楚小题号

举例说明,右图所示材料 分析题下有3道小题,可 通过手指滑动屏幕查看3 道小题,并分别进行各小 题的作答。

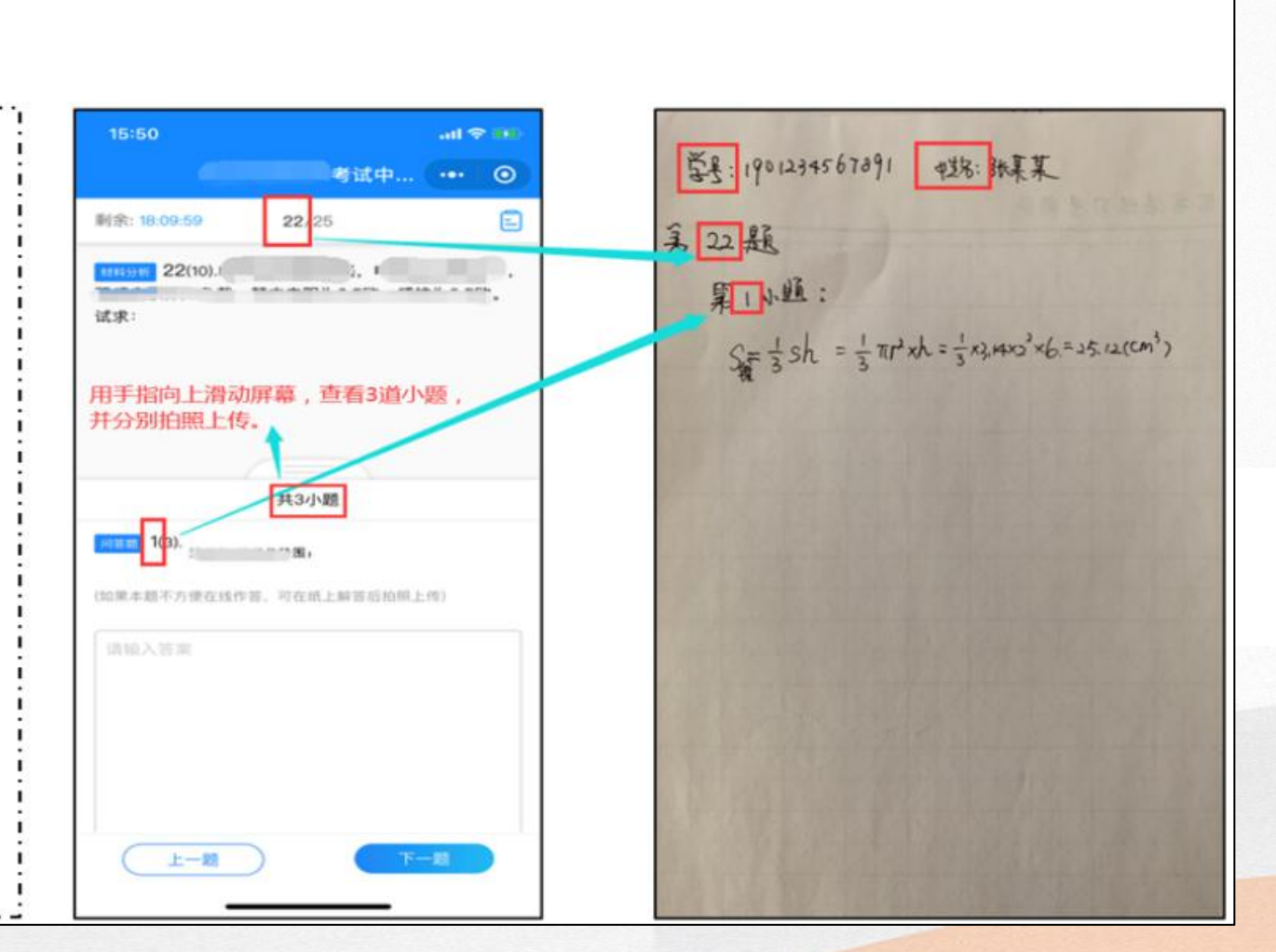

# 无纸化考试——作答 答题注意事项: **5)**注意考试结束时间 考试时间结束时,未 提交试卷的,系统自 动保存并提交试卷。

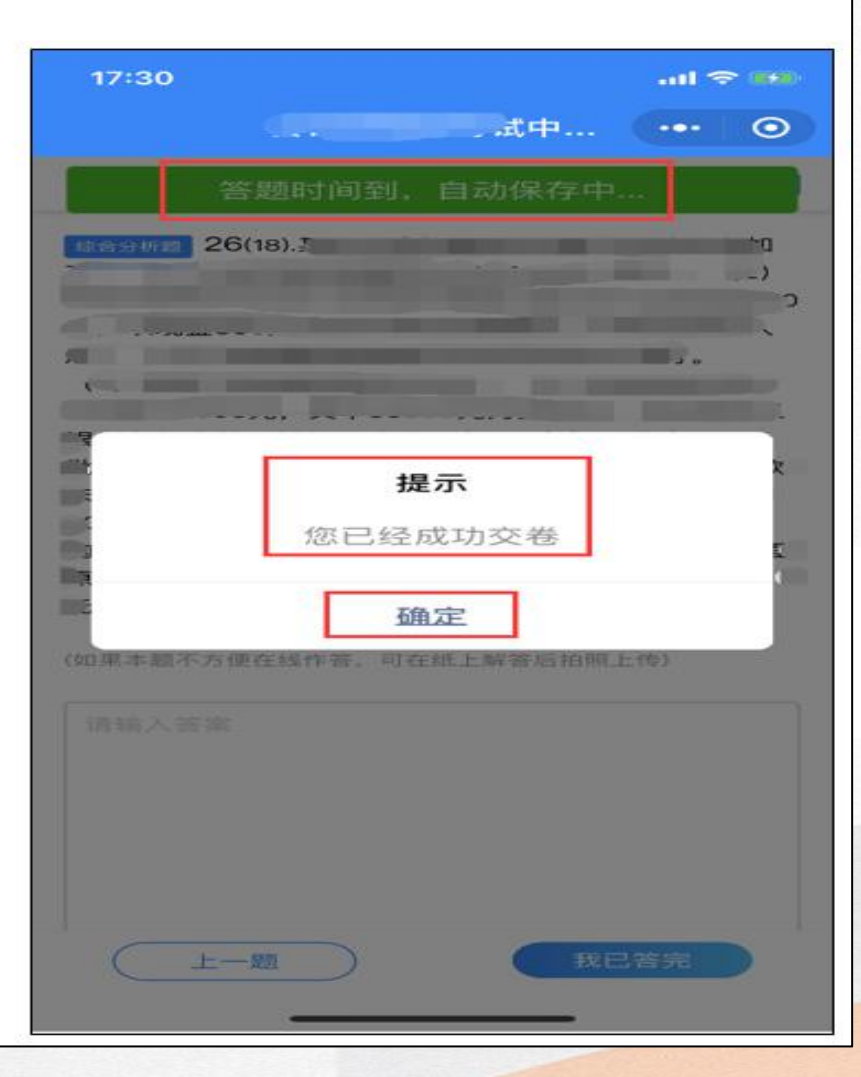

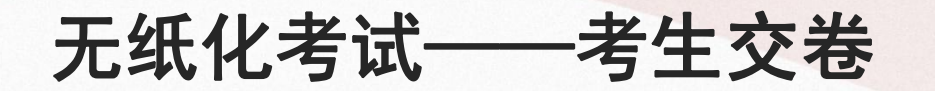

考生答完最后一题时,点击页面右上角的提交按钮或 右下角我已答完按钮,进入到试卷提交页面,可对答 题情况进行检查。

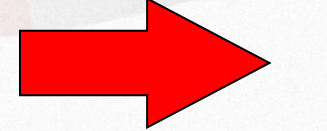

#### 检查完成后,点击"确定",即提 交试卷成功,完成考试。

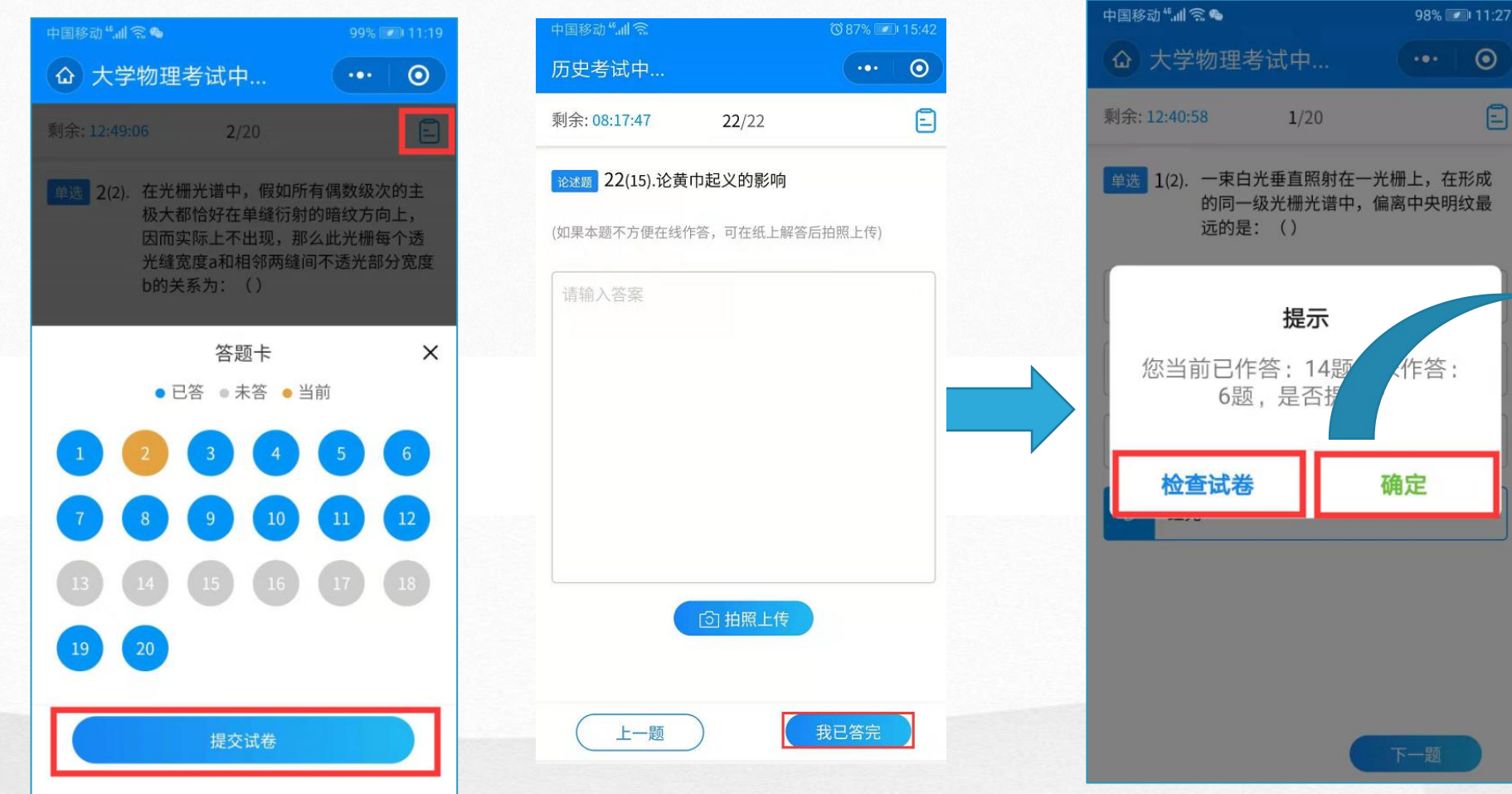

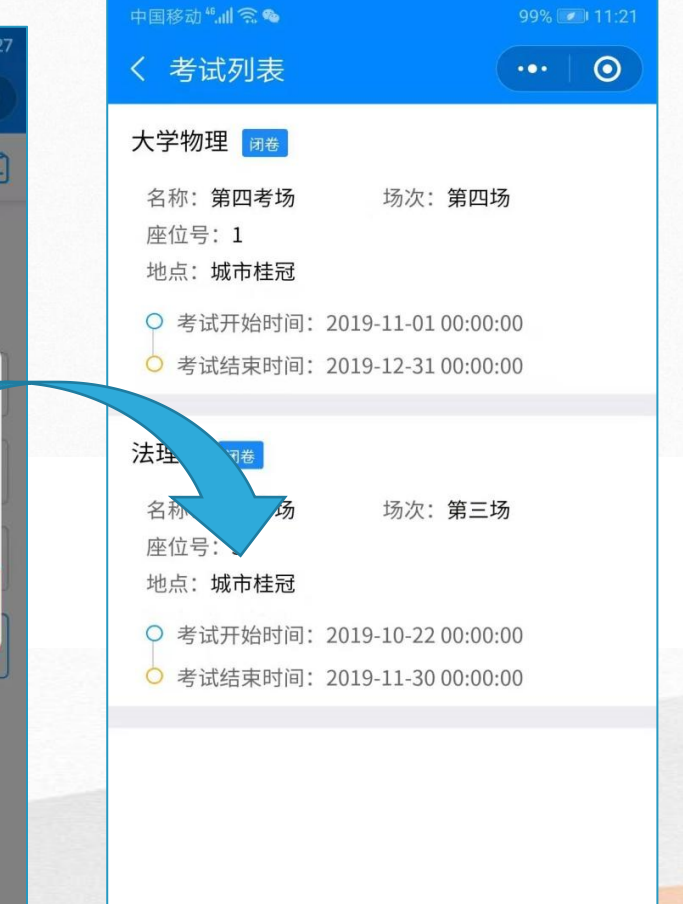

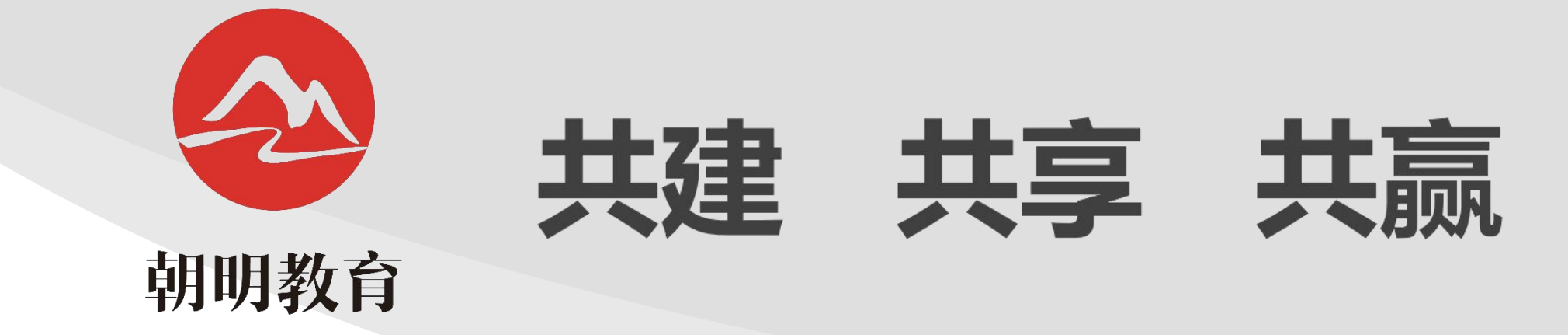

#### 上海朝明教育科技有限公司